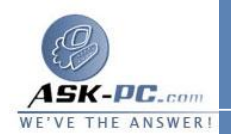

الإنترنت" له، ثم انقر فوق خصائص.

- 3. من علامة التبويب خيارات متقدمة، انقر فوق المربع لتحديد الخيار Protect my. network computer or.
- 4. إذا أردت تمكين استخدام بعض التطبيقات والخدمات عبر جدار الحماية، يجب عندئذ تمكينها. وللقيام بذلك، انقر فوق إعدادات، ثم انقر لتحديد البرامج والبروتوكولات والخدمات التي تريد تمكينها لتكوين "جدار حماية اتصال الإنترنت".

تمكين ميزة "جدار حماية Windows" في نظام التشغيل Windows XP المرود بحزمة الخدمة SP2

1. انقر فوق ابدأ، ثم انقر فوق تشغيل، ثم اكتب Firewall.cpl، ثم انقر فوق موافق. 2. من علامة التبويب عام، انقر فوق تشغيل (مستحسن)، ثم انقر فوق موافق.

تعطيل ميزة "جدار حماية اتصال الإنترنت" في نظام التشغيل XP Windows أو نظام التشغيل Windows XP المزود بحزمة الخدمة SP1

ملاحظة تم تصميم جدار الحماية للمساعدة على حماية جهازك من هجمات المستخدمين المؤذيين أو البرامج الضارة. وتتضمن البرامج الضارة الفيروسات التي تستخدم حركة المرور غير المرغوب فيها الواردة إلى شبكة الاتصال لمهاجمة جهاز الكمبيوتر. قبل تعطيل جدار الحماية لديك، يجب قطع اتصال جهاز الكمبيوتر عن كافة الشبكات، بما فيها الإنترنت. للقيام بذلك، اتبع الخطوات التالية:

- 1.في "لوحة التحكم"، انقر نقرًا مزدوجًا فوق اتصالات شبكة الاتصال وإنترنت، ثم انقر فوق اتصالات شبكة الاتصال.
- 2. انقر بزر الماوس الأيمن فوق الاتصال الذي تريد تعطيل ميزة "جدار حماية اتصال الإنترنت" له، ثم انقر فوق خصائص.
- 3. من علامة التبويب خيارات متقدمة انقر لإلغاء تحديد خانة الاختيار Protect my. network computer or.

تعطيل ميزة "جدار حماية Windows" في نظام التشغيل Windows XP المرود بحزمة الخدمة SP2